# Ingrese los datos del ISP

El módulo de datos del ISP proporciona la capacidad de recopilar y registrar datos para realizar un seguimiento del progreso de las metas establecidas en el Plan de servicio/programa o IEP después de que se hayan ingresado en un **ISP Program** (Programa ISP). Después de ingresar los datos, la aplicación calcula sus puntajes correspondientes de acuerdo con el método de puntaje especificado en el programa ISP y el porcentaje de progreso se puede mostrar en el informe programático. Cuantos más datos recopile, con mayor precisión podrá seguir el progreso de una persona.

Centered. Data-Driven.

Los usuarios con la función **ISP Data Submit** (de envío de datos de ISP) pueden ingresar datos de ISP.

| Por hacer                           | Cuidados                            |                                                                |  |  |  |  |  |  |
|-------------------------------------|-------------------------------------|----------------------------------------------------------------|--|--|--|--|--|--|
| Individual                          | T-Log                               | Nuevo   Buscar   Archivar                                      |  |  |  |  |  |  |
| Salud                               | Nota de casos                       | Nuevo   Buscar   Archivar  <br>PDF masivo                      |  |  |  |  |  |  |
| Agencia                             | Informes de eventos generales (GER) | Nuevo   Buscar                                                 |  |  |  |  |  |  |
| Facturación                         | Recolución CER                      | Nuevo   GER no abordados  <br>Baselusiones abiortas            |  |  |  |  |  |  |
| Administrador                       | Resolution GER                      | Investigaciones abiertas   Buscar                              |  |  |  |  |  |  |
| Informes de la                      | Testigo                             | Buscar                                                         |  |  |  |  |  |  |
| agencia                             | Resúmenes del evento                | Vista                                                          |  |  |  |  |  |  |
| Página<br>principal de<br>Individuo | Datos del ISP                       | Nuevo   Buscar   Informe  <br>Buscar informe   Panel de inicio |  |  |  |  |  |  |

1. Haga clic en New (Nuevo) junto a ISP Data (Datos del ISP).

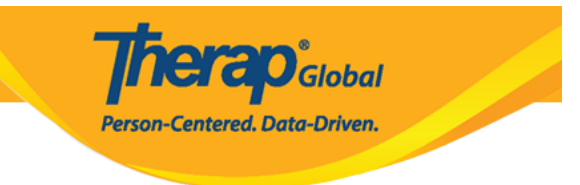

## 2. Seleccione el programa de la lista

Seleccionar un programa para el programa del ISP

| All A B C D E                       | F G H I J K L M N                                | O P Q R S T                          | U V W X Y Z                     |                    |
|-------------------------------------|--------------------------------------------------|--------------------------------------|---------------------------------|--------------------|
| Filter                              |                                                  |                                      |                                 | 15 v Records       |
| Nombre del 🔺                        | Nombre del sitio                                 | ≑<br>Tipo de programa                | Número de centro 🍦<br>de costes | ID del<br>programa |
| (Demo) Academic<br>Activities       | Therap Global Demonstration<br>Provider          | Preschool                            |                                 | 02                 |
| (Demo) Education and<br>Development | (Demo) TG Center for Children With Special Needs | Individualized Skills<br>Development |                                 | 123                |

## 3. Seleccione el nombre de la persona de la lista.

| Lista  | Lista individual para el Programas del ISP                                                    |    |           |       |     |    |        |         |     |   |    |    |            |        |     |     |        |
|--------|-----------------------------------------------------------------------------------------------|----|-----------|-------|-----|----|--------|---------|-----|---|----|----|------------|--------|-----|-----|--------|
| Prog   | Programa: (Demo) Education and Development ((Demo) TG Center for Children With Special Needs) |    |           |       |     |    |        |         |     |   |    |    |            |        |     |     |        |
| All    | A B C I                                                                                       | DE | F G       | H I J | K L | Μ  | N O    | Р       | Q R | S | τU | V  | W X        | Y Z    |     |     |        |
| Filter |                                                                                               |    |           |       |     |    |        |         |     |   |    |    |            |        | 15  | ∼ R | ecords |
| Ape    | lido                                                                                          | •  | Primer no | mbre  |     | \$ | ID del | individ | uo  |   |    | \$ | Fecha de n | acimie | nto |     |        |
| Abra   | ham                                                                                           |    | Isaac     |       |     |    |        |         |     |   |    |    | 02/01/2011 |        |     |     |        |
| Basr   | et                                                                                            |    | Sima      |       |     |    |        |         |     |   |    |    | 01/01/2014 |        |     |     |        |
| Fern   | andez                                                                                         |    | Luis      |       |     |    |        |         |     |   |    |    | 01/10/2000 |        |     |     |        |
| José   |                                                                                               |    | María     |       |     |    |        |         |     |   |    |    | 01/10/2000 |        |     |     |        |

4. Seleccione el programa ISP de la página Lista de programas ISP.

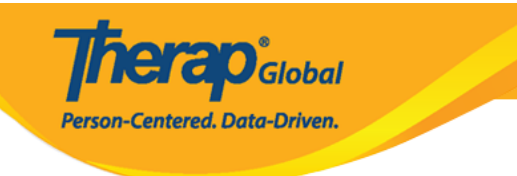

#### Lista del programa del ISP

| Filter 15 v Records            |                                                                                              |                                        |                           |                                             |                        |                            |                 |                |                              |                              |                 |
|--------------------------------|----------------------------------------------------------------------------------------------|----------------------------------------|---------------------------|---------------------------------------------|------------------------|----------------------------|-----------------|----------------|------------------------------|------------------------------|-----------------|
| ID de formulario 🛛 👻           | Programa (sitio) 💠                                                                           | Nombre del<br>programa del ISP<br>\$   | Nombre del<br>individuo 🗘 | Autor del<br>programa del<br>ISP \$         | Fecha de<br>comienzo 🜲 | Fecha de<br>finalización ≑ | Frecuencia<br>¢ | Programar<br>≑ | Comentario                   | Estado de<br>confirmación  ≑ | Zona<br>horaria |
| ISP-DEMOTPHL-<br>M9M4N79ZY842U | (Demo) Education and<br>Development ((Demo) TG<br>Center for Children With<br>Special Needs) | Actividades<br>diarias                 | Fernandez,<br>Luis        | Hossain,<br>Mariam /<br>Special<br>Educator | 07/19/2023             | 10/19/2023                 | 5               | Daily          | Practicará la<br>mejora de s | Not<br>Acknowledged          | Asia/Manila     |
| ISP-DEMOTPHL-<br>M9M4N79ZV842Y | (Demo) Education and<br>Development ((Demo) TG<br>Center for Children With<br>Special Needs) | Comunicación<br>conductual y<br>verbal | Fernandez,<br>Luis        | Hossain,<br>Mariam /<br>Special<br>Educator | 07/19/2023             |                            | 3               | Weekly         |                              | Not<br>Acknowledged          | Asia/Manila     |
| Showing 1 to 2 of 2 entri      | Previous 1 Next                                                                              |                                        |                           |                                             |                        |                            |                 |                |                              |                              |                 |
| < >>                           |                                                                                              |                                        |                           |                                             |                        |                            |                 |                |                              |                              |                 |
| Export to Excel                |                                                                                              |                                        |                           |                                             |                        |                            |                 |                |                              |                              |                 |
| Cancelar                       |                                                                                              |                                        |                           |                                             |                        |                            |                 |                |                              |                              |                 |

5. Si no se reconoce el programa ISP, al seleccionar el programa ISP se abrirá el formulario del programa ISP. Haga clic en el botón **Acknowledge** (Confirmar) en la parte inferior del formulario.

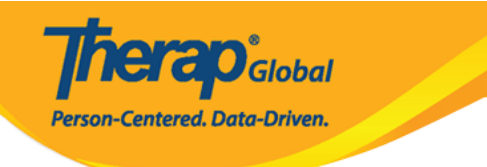

#### Programa del ISP Aprobado 0

| DescripciÄ <sup>2</sup> n del programa d                                                                                                    | el ISP                                                                                                    |
|----------------------------------------------------------------------------------------------------|----------------------------------------------------------------------------------------------------|
| Nombre del programa del ISP                                                                                                    | Actividades diarias                                                                                                    |
| Programa del proveedor                                                                                                    | (Demo) Education and Development                                                                                                    |
| Nombre del individuo                                                                                                    | Luis Fernandez 0                                                                                                    |
| Fecha de comienzo                                                                                                    | 07/19/2023                                                                                                    |
| Fecha de finalización                                                                                                    | 10/19/2023                                                                                                    |
| Fecha de compleción del<br>objetivo                                                                                                    | 10/10/2023                                                                                                    |
|                                                                                                    |                                                                                                    |
| Ubicación                                                                                                    |                                                                                                    |
| Ubicación<br>Objetivo a largo plazo                                                                                                    | Podrá realizar sus actividades diarías de forma independiente.                                                                                                    |
| Ubicación<br>Objetivo a largo plazo<br>Objetivo/servicio                                                                                                 | Podrá realizar sus actividades diastas de forma independiente.<br>Se cuidará y mantendrá la higiene personal.                                                                                                    |
| Ubicación<br>Objetivo a largo plazo<br>Objetivo/servicio<br>Motivo para el programa del<br>ISP                                                           | Podrá realizar sus actividades diarias de forma independiente.<br>Se cuidará y mantendrá la higiene porsonal.<br>Para independizar al indivíduo y mejorar las habilidades parsonales.                                                               |
| Ubicación<br>Objetivo a largo plazo<br>Objetivo/servicio<br>Motivo para el programa del<br>ISP<br>Criterios para finalización                            | Podrá realizar sus actividades diarias de forma independiente.<br>Se cuidará y mantendrá la higiane personal.<br>Para independizar al indivíduo y mejorar las habilidades personales.<br>Demonitración exilosa de cada tarea.                       |
| Ubicación<br>Objetivo a largo plazo<br>Objetivo/servicio<br>Motivo para el programa del<br>ISP<br>Criterios para finalización<br>Materiales obligatorios | Podrá realizar sus actividades diarias de forma independiente.<br>Se cuidará y mantendrá la hajane porsonal.<br>Para independizar al individuo y mejorar las habitidades personales.<br>Demostración exitosa de cada tarea.<br>Materiales de clase. |

#### Cronograma y frecuencia

| Frecuencia                                                                 | 5                                                                           |
|----------------------------------------------------------------------------|-----------------------------------------------------------------------------|
| Programar                                                                  | Daily                                                                       |
| Comentario                                                                 | Practicará la mejora de sus habilidades con su maestro 5 veces a la semana. |
| Cantidad máxima de Veces<br>por día                                        | 5                                                                           |
| Permitir recopilación de varios<br>puntajes de tareas para un<br>único día | Sí                                                                          |

#### Detalles del puntaje

| Método de puntaje                       | Level of Independence               |
|-----------------------------------------|-------------------------------------|
| Puntaje predeterminado                  | Excelente                           |
| Comentarios sobre puntajes<br>de tareas | Obligatorio para todos los puntajes |
| Fechas de referencia                    |                                     |
|                                         |                                     |

#### Tarea(s)

| Nombre de la tarea | Descripción                                    | Puntaje de referencia                                                                    |
|--------------------|------------------------------------------------|------------------------------------------------------------------------------------------|
| Vocabulario        | Aprendizaje y memorización de nuevas palabras. | Excelente 0%<br>Bueno 0%<br>Moderado 0%<br>Necesita Mejorar 0%<br>N / A (Non Reportable) |

#### ConexiÃ<sup>3</sup>n de mÃ<sup>3</sup>dulo externo

Programa del ISP facturable

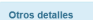

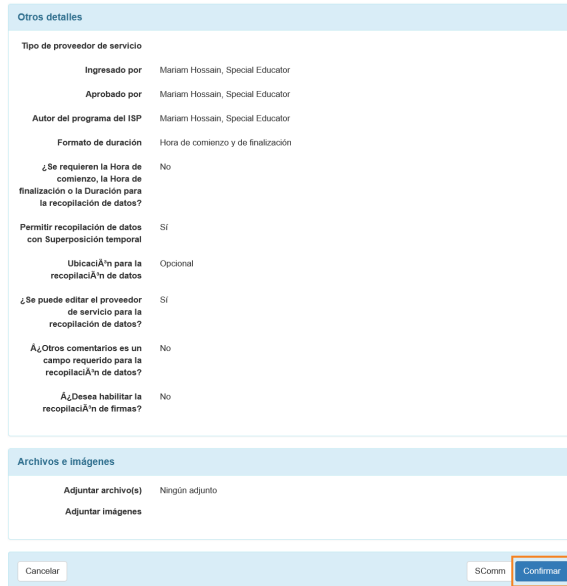

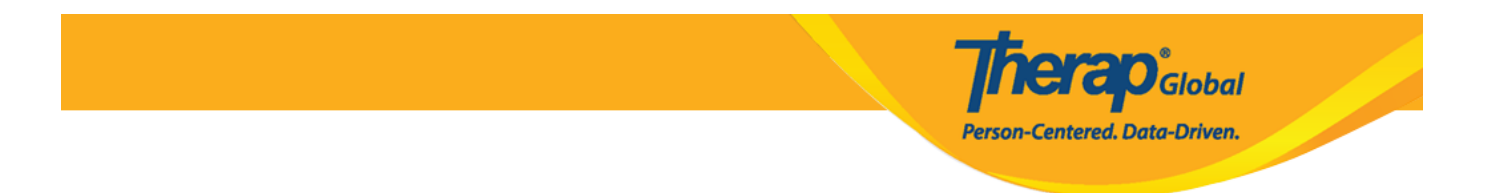

6. Lea el mensaje que aparece y haga clic en el botón **Yes** (Sí) para reconocer el programa ISP.

Los usuarios solo tienen que reconocer un programa ISP por primera vez antes de ingresar la documentación.

Confirmo haber leído y entendido este programa y lo implementaré con precisión.

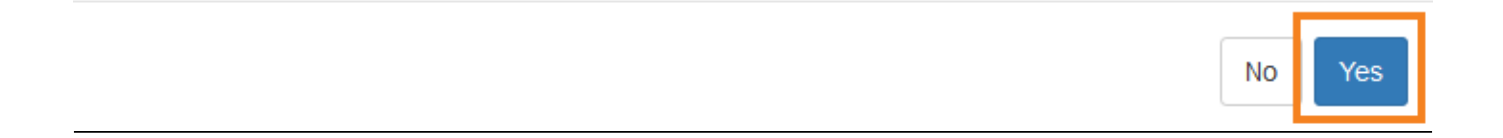

7. Seleccione la fecha adecuada para los datos del ISP en la página Seleccionar fecha para la recopilación de datos del ISP. Luego haga clic en el botón **Next** (Siguiente).

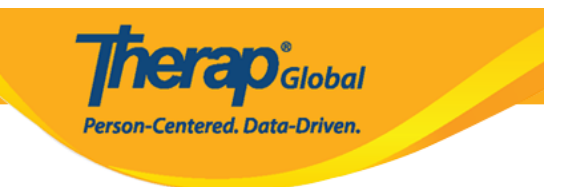

# Seleccionar fecha para recopilación de datos del ISP

| Seleccione fecha                              |                                                                             |
|-----------------------------------------------|-----------------------------------------------------------------------------|
| Fecha de última<br>recopilaciún de datos      |                                                                             |
| Fecha de recopilaciðn de<br>datos             | 07/20/2023                                                                  |
| Zona horaria                                  | Asia/Manila                                                                 |
| Detalle del programa del ISP                  |                                                                             |
| Nombre del programa del ISP                   | Actividades diarias                                                         |
| Fecha de comienzo del<br>programa del ISP     | 07/19/2023                                                                  |
| Fecha de finalizaciðn del<br>programa del ISP | 10/19/2023                                                                  |
| Frecuencia                                    | 5                                                                           |
| Programar                                     | Daily                                                                       |
| Comentario de cronograma y<br>frecuencia      | Practicará la mejora de sus habilidades con su maestro 5 veces a la semana. |
| Atrás                                         | Siguiente                                                                   |

Si es necesario, puede ingresar datos recopilados en una fecha anterior, siempre que no sea anterior a la fecha de creación del programa ISP.

8. En la página **ISP Data Collection** (Recopilación de datos del ISP), seleccione la puntuación para cada tarea.

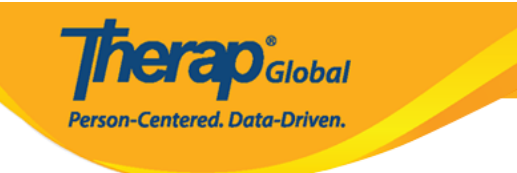

### Recopilación de datos del ISP Nuevo O

| Detalle del programa del ISP         |                                  |   |                           |                                                                                           |  |  |  |  |
|--------------------------------------|----------------------------------|---|---------------------------|-------------------------------------------------------------------------------------------|--|--|--|--|
| Nombre del<br>individuo              | Luis Fernandez 🕄                 |   | Programa del<br>proveedor | (Demo) Education and Development<br>((Demo) TG Center for Children With<br>Special Needs) |  |  |  |  |
| Nombre del<br>programa del ISP       | Actividades diarias              |   |                           |                                                                                           |  |  |  |  |
|                                      |                                  |   |                           |                                                                                           |  |  |  |  |
| Detalle de la recop                  | ilación de datos                 |   |                           |                                                                                           |  |  |  |  |
| Fecha de<br>recopilaciðn de<br>datos | 07/20/2023                       |   |                           |                                                                                           |  |  |  |  |
| Hora de comienzo                     | ~                                | ~ | ⊖am ⊖pm                   |                                                                                           |  |  |  |  |
| Hora de<br>finalización              | ~ ·                              | ~ | ⊖am ⊖pm                   |                                                                                           |  |  |  |  |
| Ubicación                            |                                  |   |                           |                                                                                           |  |  |  |  |
| Ingresado por                        | Mariam Hossain, Special Educator |   |                           |                                                                                           |  |  |  |  |
| Proveedor de<br>servicio             | Mariam Hossain, Special Educator |   | Change Service Provid     | er                                                                                        |  |  |  |  |

| Descripción                                    |                     | Puntajes/Comentarios       |  |
|------------------------------------------------|---------------------|----------------------------|--|
| Aprendizaje y memorización de nuevas palabras. |                     | Excelente                  |  |
| c                                              |                     | About 3000 characters left |  |
|                                                |                     |                            |  |
| Otro                                           |                     |                            |  |
| Facturable                                     | ○ Yes ○ No          |                            |  |
| Comentario                                     |                     |                            |  |
|                                                | About 3000 characte | ers left                   |  |
|                                                |                     |                            |  |

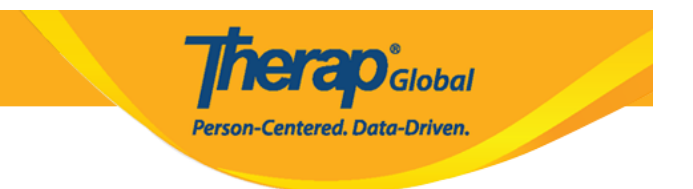

En la página **ISP Data Collection** (Recopilación de datos del ISP), ingrese la información requerida.

Los usuarios pueden ingresar **Begin Time** (hora de comienzo), **End Time** (hora de finalización) y **Location** (ubicación).

Ingrese los comentarios necesarios en la sección de descripción de la tarea, si los comentarios de puntuación están habilitados.

En el cuadro de comentarios en la parte inferior también puede poner comentarios si es necesario.

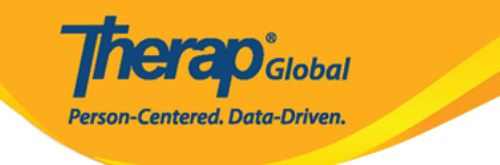

### Recopilación de datos del ISP Nuevo O

| Detalle del programa del ISP         |                        |             |                           |                                                                                           |  |  |  |  |
|--------------------------------------|------------------------|-------------|---------------------------|-------------------------------------------------------------------------------------------|--|--|--|--|
| Nombre del<br>individuo              | Luis Fernandez 😫       |             | Programa del<br>proveedor | (Demo) Education and Development<br>((Demo) TG Center for Children With<br>Special Needs) |  |  |  |  |
| Nombre del<br>programa del ISP       | Actividades diarias    |             |                           |                                                                                           |  |  |  |  |
|                                      |                        |             |                           |                                                                                           |  |  |  |  |
| Detalle de la recop                  | ilación de datos       |             |                           |                                                                                           |  |  |  |  |
| Fecha de<br>recopilación de<br>datos | 07/20/2023             |             |                           |                                                                                           |  |  |  |  |
| Hora de comienzo                     | 10 ~                   | 00 ~        | 💿 am 🔾 pm 🛛 🔶             | _                                                                                         |  |  |  |  |
| Hora de<br>finalización              | 11 ~                   | 00 ~        | 🧿 am 🔿 pm 🛛 🔶             | _                                                                                         |  |  |  |  |
| Ubicación                            |                        |             |                           |                                                                                           |  |  |  |  |
| Ingresado por                        | Mariam Hossain, Specia | al Educator |                           |                                                                                           |  |  |  |  |
| Proveedor de<br>servicio             | Mariam Hossain, Specia | al Educator | Change Service Provide    | er                                                                                        |  |  |  |  |

#### Puntajes por tareas

| Descripción                                    | Puntajes/Comentarios                                                         |
|------------------------------------------------|------------------------------------------------------------------------------|
| Aprendizaje y memorización de nuevas palabras. | Excelente v                                                                  |
| $\rightarrow$                                  | Escribió el nombre de 7 días a la semana sin tomar la ayuda de los maestros. |
|                                                | About 2924 characters left                                                   |

| Otro           |                            |        |
|----------------|----------------------------|--------|
| Facturable     | O Yes O No                 |        |
| Comentario     | Está actuando muy bien.    |        |
|                |                            |        |
|                |                            |        |
|                |                            | //.    |
|                | About 29// characters left |        |
|                |                            |        |
| Cancelar Atrás |                            | Enviar |

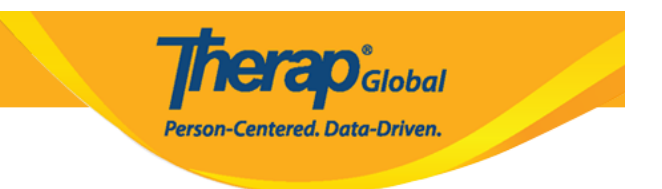

Haga clic en el botón **Submit** (Enviar) en la parte inferior de la página para enviar los datos.

9. Una vez que los **ISP Data** (datos del ISP) se hayan enviado con éxito, se mostrará un mensaje de éxito.

Si no recibe un mensaje de éxito, mire hacia atrás para encontrar la información necesaria, complétala y vuelva a intentarlo.

| El formulario ISD-DEMOTPHL-M9N4N6HW6833V se enviÃ <sup>s</sup> con éxito |  |
|--------------------------------------------------------------------------|--|
| Regresar a Formulario   Lista                                            |  |
|                                                                          |  |
| Acciones                                                                 |  |
| Ingresar más datos para este programa del ISP                            |  |
| Ingresar datos en otro programa del ISP para este individuo              |  |
| Crear informe para este individuo                                        |  |
| Elija otro programa/sitio                                                |  |
| Elegir otro individuo                                                    |  |
|                                                                          |  |